## Setting up an Internet Connection on a Chromebook

1. Click the wifi symbol with the x in the bottom right hand corner

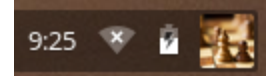

2. Click the "No network" button

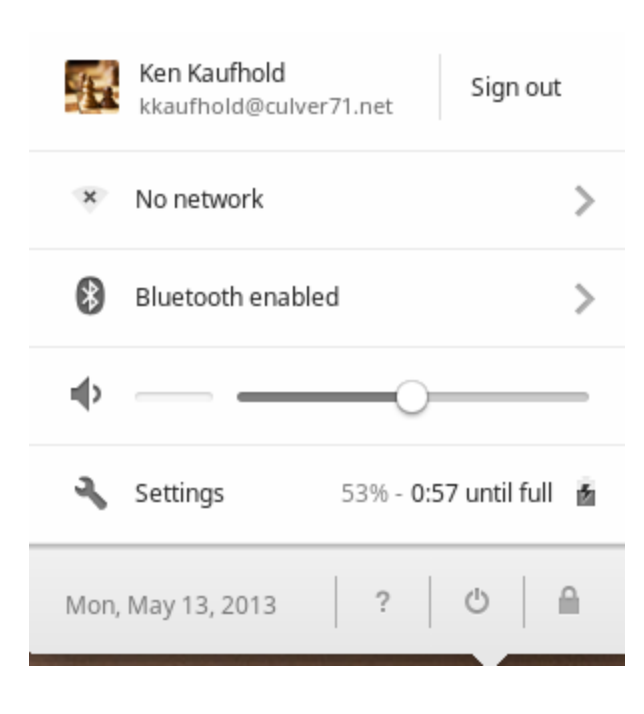

- 3. Find your wireless router and select it
- 4. Enter your wireless router password if you have one
- 5. You are connected to the wireless router when the wifi symbol has white bars

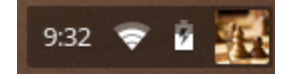